# LUXPOOL

## PDX1478N - 12VCC - P839

## 1. APRESENTAÇÃO

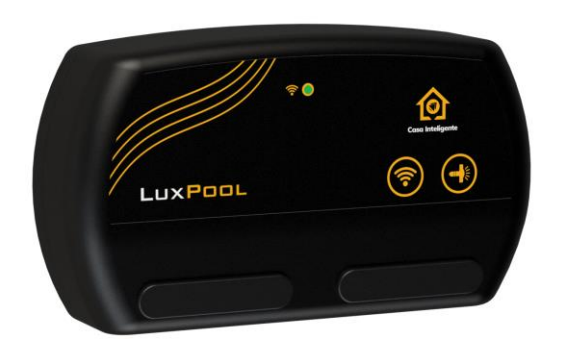

O módulo Wi-Fi SmartLux foi desenvolvido para automatizar a iluminação da sua piscina, possibilitando o controle de cor, brilho, efeitos e criação de agendas através do aplicativo dedicado para smartphones ou dos assistentes virtuais (Alexa e Google Assistente) nos seus refletores. Dispondo de seis efeitos dinâmicos de iluminação, o produto também permite a seleção de cores estáticas de diversas tonalidades abrangidas pelo seletor de cor no Aplicativo Tholz Casa Inteligente.

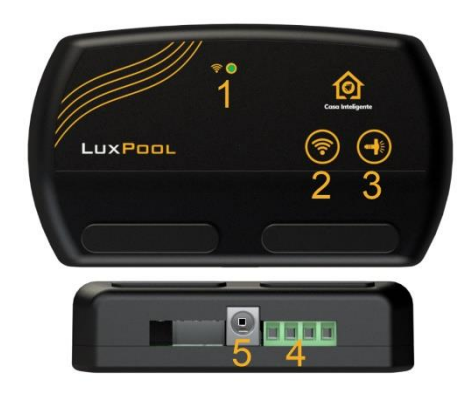

1 - Led indicador do status da conexão Wi-Fi.

- 2 Tecla de configuração Wi-Fi.
- 3 Tecla de controle da iluminação.
- 4 Bornes de saída para refletores.
- 5 Conector Plug para alimentação 12V.

## 2. SIGNIFICADO DOS LEDS

| SIGNIFICADO               | LED               |
|---------------------------|-------------------|
| Modo de configuração      | Laranja piscante  |
| Em atualização            | Verde piscante    |
| Desconectado              | Vermelho estático |
| Conectando com o servidor | Vermelho piscante |
| Conectado                 | Verde estático    |

## 3. ESPECIFICAÇÕES

| PARÂMETRO               | MÓDULO                          |  |  |
|-------------------------|---------------------------------|--|--|
| Alimentação             | 12 VCC                          |  |  |
| Dimensões (mm)          | 101 x 58 x 26,5                 |  |  |
| Grau de proteção IP     | IP53                            |  |  |
| Wi-Fi                   | IEEE 802.11 b/g/n 2.4GHz – IPV4 |  |  |
| Saídas                  | RGB* – 12V                      |  |  |
| Capacidade das Saídas   | 90W**                           |  |  |
| Temperatura de operação | -20°C a 45°C                    |  |  |
| Peso                    | 59g                             |  |  |

\* Saída para Refletores Ânodo Comum.

\*\* Potência depende da fonte utilizada, sendo no máximo 90W.

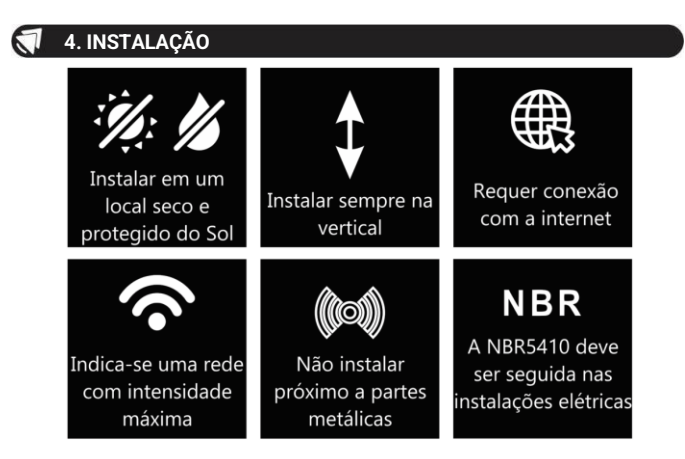

Uma vez que a fonte de alimentação não acompanha o produto, certifique-se de que a fonte escolhida é própria para a sua aplicação, atente-se às informações de tensão e potência elétrica. Para a segurança dos usuários, é obrigatório a utilização de disjunto DR. Em caso de não utilização, se ocorrer o rompimento da isolação da fonte do módulo e os refletores apresentarem fuga de corrente, os usuários correm risco de choque elétrico. O esquema de ligação deve ser seguido como o sugerido abaixo:

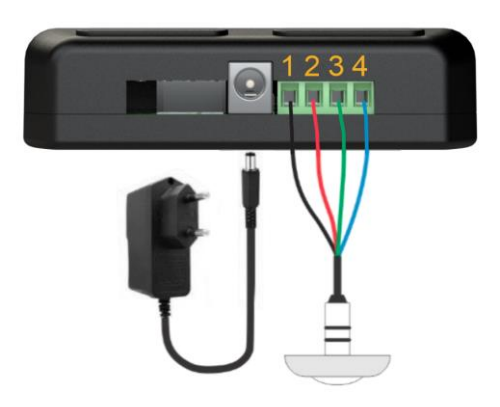

| CONECTOR      | FUNÇÃO                      |  |  |
|---------------|-----------------------------|--|--|
| Conector Plug | Fonte de alimentação 12 VCC |  |  |
| 1             | COMUM - Iluminação          |  |  |
| 2             | R - Iluminação              |  |  |
| 3             | G - Iluminação              |  |  |
| 4             | B - Iluminação              |  |  |

## 5. APLICATIVO

Baixe o aplicativo Tholz Casa Inteligente na loja de aplicativo de seu smartphone, faca login ou crie uma conta.

O aplicativo solicitará permissões para executar a configuração do produto. Aceiteas para dar prossequimento.

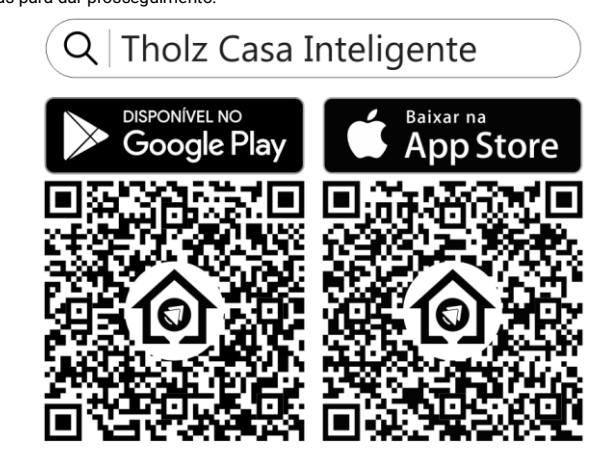

#### **5.1 ADICIONAR O DISPOSITIVO**

Caso ainda não possua nenhum produto adicionado, o aplicativo irá lhe redirecionar para a tela de configuração. Do contrário, clique no botão  $\bigcirc$  para adicionar um novo produto, seguindo as instruções no app.

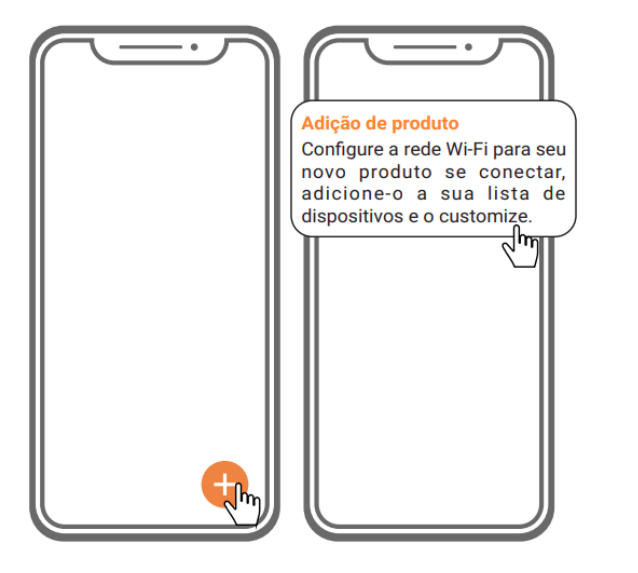

## **5.2 AMAZON ALEXA E GOOGLE ASSISTENTE**

Para ativar a skill/action Tholz Casa Inteligente, faça o login com sua conta Tholz. Assim que seus produtos forem encontrados, estarão disponíveis na Alexa ou Google Assistente.

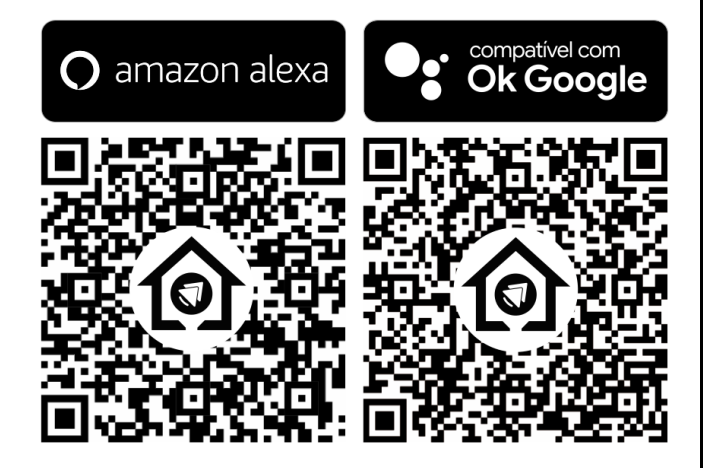

## 6. FUNCIONAMENTO

#### 6.1 MODO DE CONFIGURAÇÃO

Ao ligar o dispositivo, durante o seu primeiro uso, ele entrará diretamente em Modo de Configuração, sinalizando com led laranja piscante. Após 3 minutos, se não for realizada a configuração Wi-Fi, o produto sairá do Modo de Configuração. Caso você deseje entrar novamente nesse modo, basta pressionar o botão por 5 segundos.

#### 6.2 RESET DE PRODUTO

Caso o botão e seja pressionado por três vezes consecutivas, estando já configurado e conectado, o dispositivo removerá os produtos no menu do aplicativo das contas que o tinham adicionado, voltando para modo de fábrica (apagando as credenciais de Wi-Fi e agendas de eventos configuradas anteriormente).

### 6.3 ATUALIZAÇÃO DE SOFTWARE

O seu dispositivo possui atualização automática de software, bastando apenas estar conectado à internet para receber melhorias, correções e implementações remotamente. O tempo total da atualização pode variar de acordo com a conectividade da rede, decorrendo em alguns minutos. Durante a atualização o produto não irá responder aos comandos. Após a atualização o produto irá reiniciar e retomar o último estado configurado na saída.

#### 6.4 DATA E HORA

Com seu produto já configurado e adicionado ao menu no aplicativo, em configurações pressione "Dia da semana" ou "Horário" para editar esses parâmetros. A alteração de horário irá mudar o fuso horário para aquele que possua a mesma diferença de horas que o valor ajustado.

#### 6.5 CONTROLE DA ILUMINAÇÃO

A iluminação pode ser controlada através do aplicativo Tholz Casa Inteligente, do próprio módulo ou dos assistentes virtuais Alexa e Google Assistente.

Caso deseje controlar a iluminação através do aplicativo, você poderá contar com uma vasta possibilidade de cores utilizando o seletor de cor, além do controle de brilho, efeitos ou velocidade de execução dos efeitos.

Utilizando o aplicativo também é possível criar agendas de eventos para sua iluminação. O usuário pode habilitar até 5 agendas de eventos com duração máxima de 23h59min e repetição de pelo menos um dia na semana. Desta forma, o último modo luminoso selecionado é acionado sempre que chegar na data e hora referentes ao agendamento salvo.

Atenção: Os eventos só estarão disponíveis se o produto estiver conectado à internet.

Para ligar ou desligar a iluminação através do módulo pressione a tecla por 5 segundos. Após ligada a iluminação, caso deseje alternar entre os efeitos dinâmicos ou cores estáticas, apenas pressione a mesma tecla e avance nas funções da iluminação. A tabela abaixo apresenta a sequência dos efeitos de iluminação:

| N٥ | DESCRIÇÃO                                                    | TIPO   |
|----|--------------------------------------------------------------|--------|
| 1  | Branco                                                       |        |
| 2  | Vermelho                                                     |        |
| 3  | Laranja                                                      | ū      |
| 4  | Amarelo                                                      | itátic |
| 5  | Azul                                                         | ö      |
| 6  | Verde                                                        |        |
| 7  | Ciano                                                        |        |
| 8  | Rosa                                                         |        |
| 9  | Roxo                                                         |        |
| 10 | Azul/Ciano/Verde (Transição lenta)                           |        |
| 11 | Verde/Amarelo/Laranja/Vermelho (Transição lenta)             | _      |
| 12 | Azul/Magenta/Vermelho (Transição lenta)                      | Dinâ   |
| 13 | Amarelo/Verde/Ciano/Azul/Magenta/Vermelho (Transição lenta)  | mico   |
| 14 | Azul/Ciano/Verde/Laranja/Vermelho/Magenta (Sequência rápida) | Ŭ      |
| 15 | Branco (Estrobo)                                             |        |

## 7. DIMENSÕES

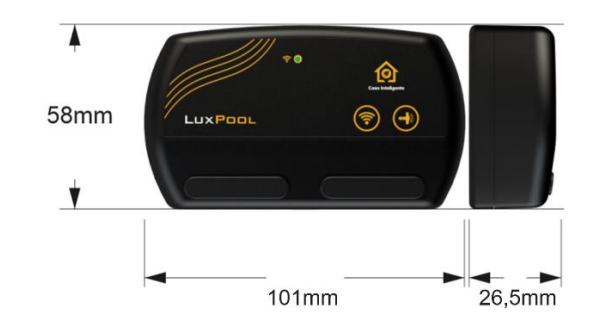

| Para resolver quaisquer dúvidas, entre em contato conosco. |         |                         |  |  |
|------------------------------------------------------------|---------|-------------------------|--|--|
| THOLZ Sistemas Eletrônicos                                 | Fone:   | (051) 3598 1566         |  |  |
| Rua Santo Inácio de Loiola, 70                             |         |                         |  |  |
| Centro, Campo Bom, RS, Brasil                              |         | http://www.tholz.com.br |  |  |
| CEP: 93700-000                                             | E-mail: | tholz@tholz.com.br      |  |  |
|                                                            |         | suporte@tholz.com.br    |  |  |

\* O fabricante reserva-se o direito de alterar qualquer especificação sem aviso prévio. VERSÃO 2.0 JULHO/2023